## NAMESTITEV OFFICE 365 ZA UČENCE

1. KORAK – OBIŠČITE SPLETNO STRAN OBLAK 365

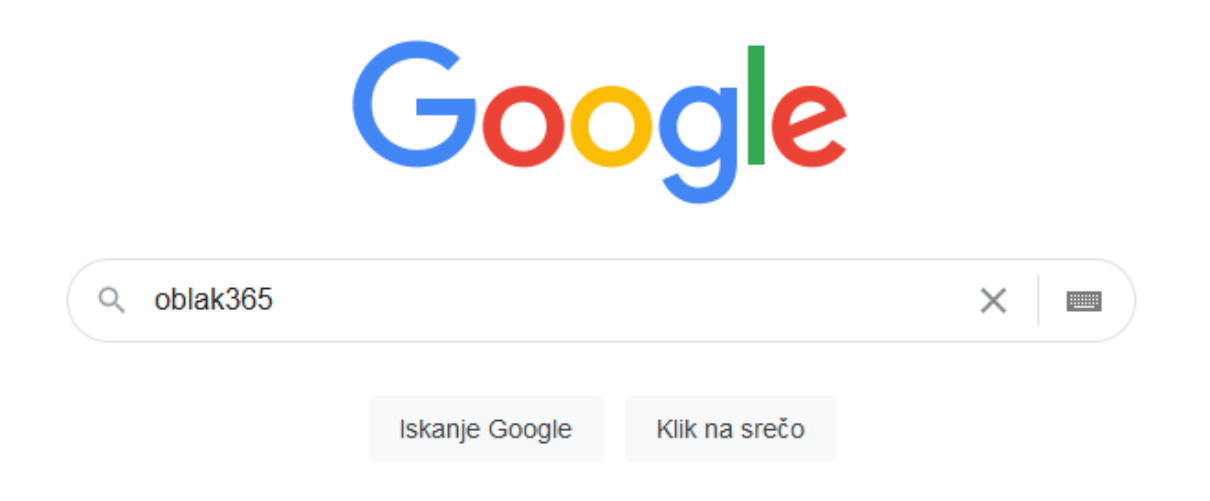

2. KORAK - NA SPLETNI STRANI SE PRIJAVITE - GUMB DESNO ZGORAJ

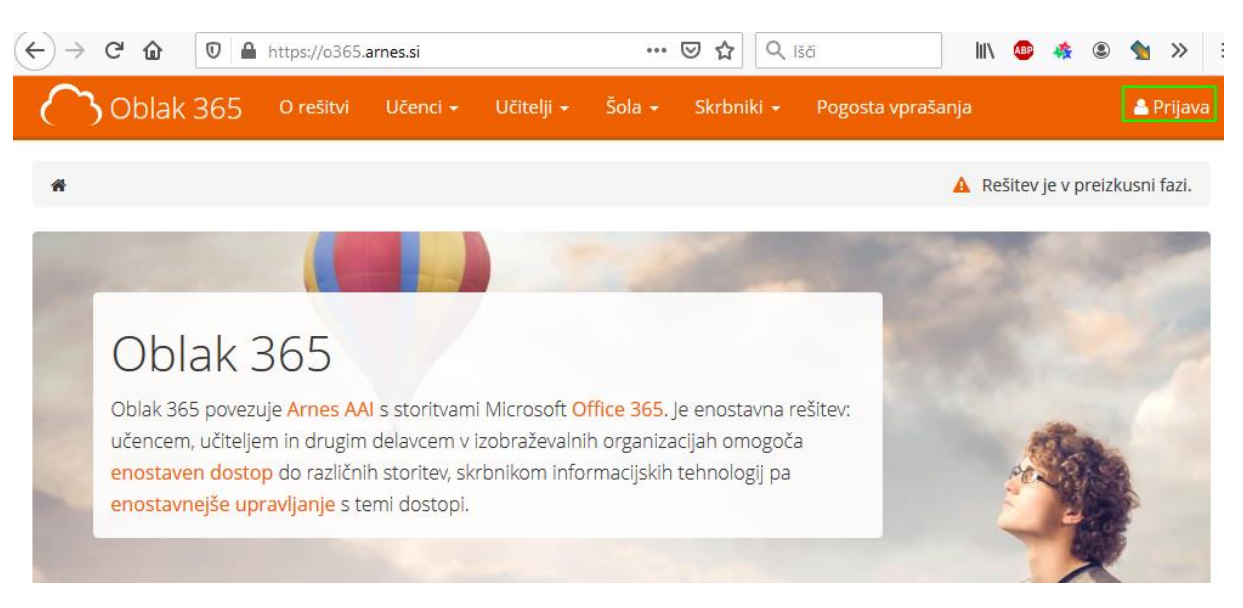

3. KORAK – NA SEZNAMU ŠOL POIŠČITE **NAŠO ŠOLO** 

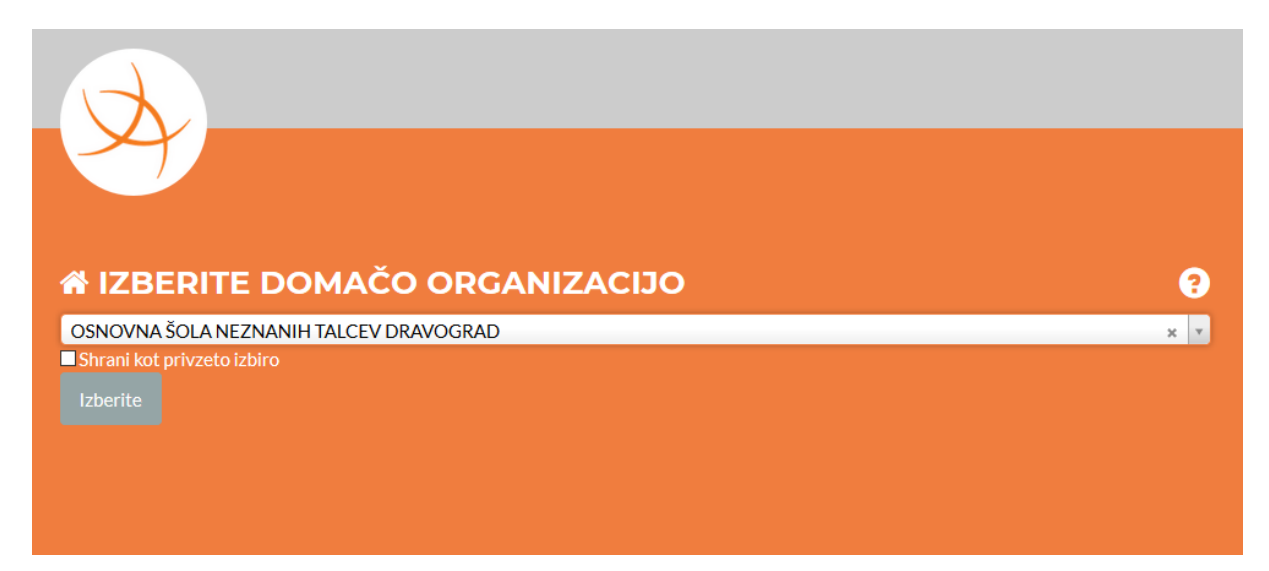

 KORAK – VPIŠITE ŠOLSKI EL. NASLOV IN GESLO, KI STE JU DOBILI NA LISTU. POZOR, RAČUNA ZA ELEKTRONSKO POŠTO IN SPLETNO UČILNICO NISTA POVEZANA S TEM RAČUNOM. KAR POMENI DA, ČE STE SI GESLO ZA ELEKTRONSKO POŠTO SPREMENILI, SE TO GESLO NI SPREMENILO.

|         | X                |
|---------|------------------|
|         | <b>Y</b>         |
| 4       | @os-dravograd.si |
| <b></b> | •••••            |
| C Poz   | zabljeno geslo   |
| Prija   | ava              |

## 5. KORAK – IZBERITE DA, NADALJUJ

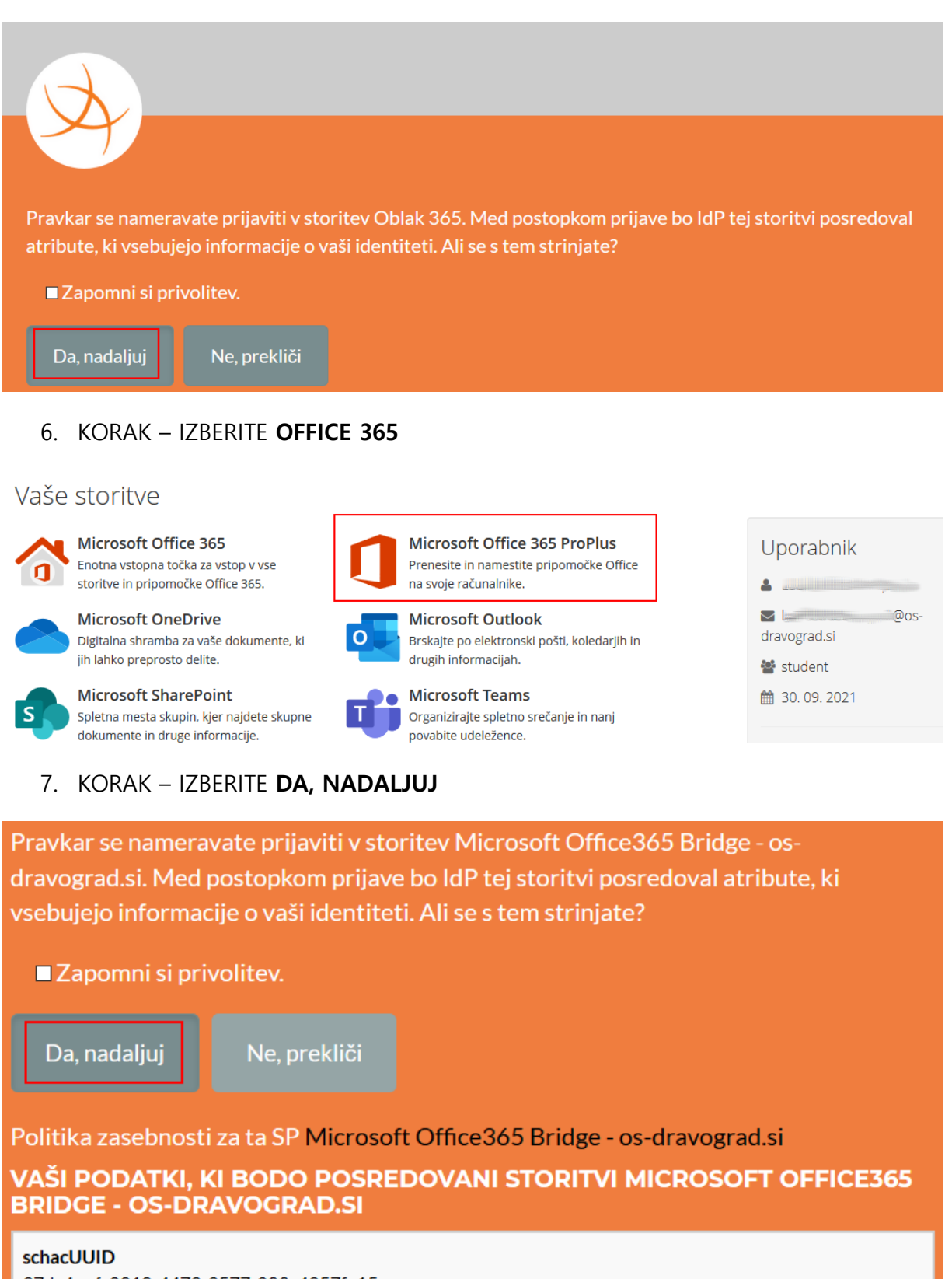

97dc4ec6-8212-4473-9577-023c4957fe15

ID uporabnika na domači organizaciji

 KORAK – IZBERITE MOŽNOST Namestite Office. TUKAJ LAHKO IZBERETE TUDI JEZIK NAMESTITVENEGA PROGRAMA IN RAZLIČICO 64 ALI 32bit, ODVISNO OD VAŠEGA OPERACIJSKEGA SISTEMA.

| Aplikacije in naprave                |                                                        |     |   |    |   |   |   |         |                |          |   |
|--------------------------------------|--------------------------------------------------------|-----|---|----|---|---|---|---------|----------------|----------|---|
| Office                               |                                                        | T); | w | x≣ | P | N | A | P       | 0              | 6        | 6 |
| Jezik 🛈<br>slovenščina (Slovenija) 🗸 | Različica<br>64-bitr<br>64-bitno<br>32-bitna različica |     |   |    |   |   |   | Na<br>C | mest<br>Office | ite<br>e |   |

## 9. KORAK – SHRANITE IN POŽENITE DATOTEKO OfficeSetup.exe

Shrani datoteko

Prekliči

| Le še nekaj korakov                                                             |                                            |                                                                                                    |  |  |  |  |  |  |
|---------------------------------------------------------------------------------|--------------------------------------------|----------------------------------------------------------------------------------------------------|--|--|--|--|--|--|
| Kliknite »Zaženi«                                                               | 2 Recite »da«                              | Ohranite povezavo                                                                                                    |  |  |  |  |  |  |
| Če ste pozvani, kliknite <b>Shrani datoteko</b> ,<br>nato pa zaženite datoteko. | Za začetek namestitve kliknite <b>Da</b> . | Po namestitvi zaženite Office in se vpišite<br>z računom, ki ga uporabljate za Office<br>365: laurastraserrepnik@os-dravograd.si. |  |  |  |  |  |  |
| Zapri <u>Ali potrebujete pomoč pri n</u><br>Odpiranje OfficeSetup.exe           | amestitvi?                                 |                                                                                                    |  |  |  |  |  |  |
| Izbrali ste odpiranje:<br>••••••••••••••••••••••••••••••••••••                  |                                            |                                                                                                    |  |  |  |  |  |  |

10. KORAK – NAMEŠČANJE. SAMA NAMESTITEV SE IZVAJA PREKO SPLETA, ZATO JE POTREBNO POČAKATI NEKOLIKO DLJE

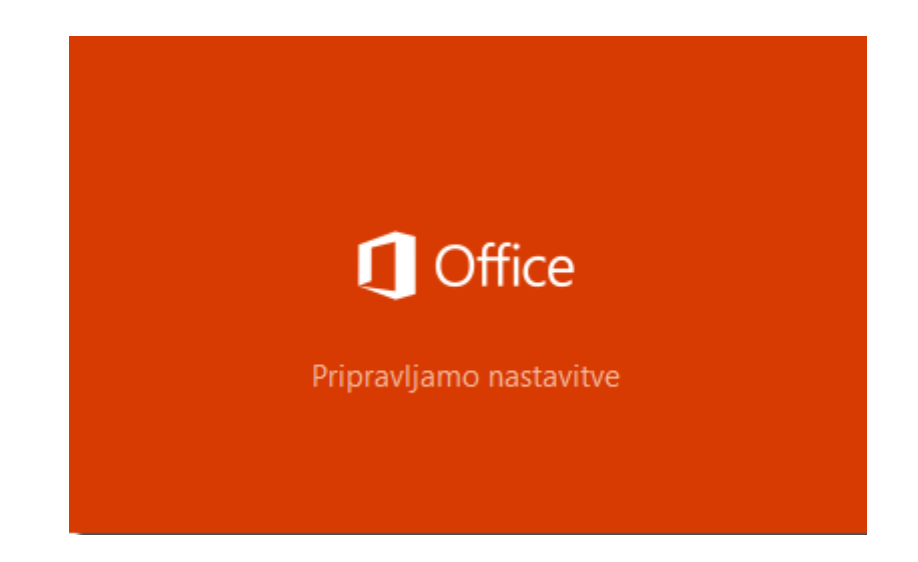

11. KORAK – PO NEMESTITVI JE POTREBNO OFFICE 365 AKTIVIRATI. TO STORITE TAKO, DA SE OB PRVEM ZAGONU VPIŠETE S SVOJIM UPORABNIŠKIM RAČUNOM. TUKAJ VNESETE ENAKE PODATKE, KOT STE JIH VNESLI PRI PRIJAVI V OBLAK 365 (KORAK 4).

Opomba: Če imata na računalniku že nameščeno kakšno različico programskega paketa Microsoft Office, jo predhodno **odstranite**.

Licenca oz. dovoljenje za uporabo programa se glasi na ime učenca.